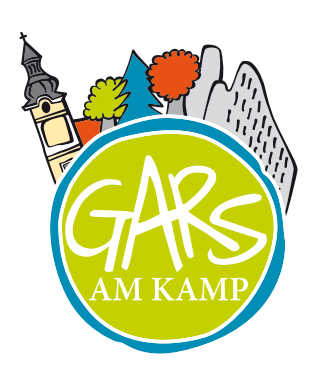

### **IHRE VERANSTALTUNG** AUF GARS.AT

Erstellen und bearbeiten Sie Ihre Veranstaltungen auf gars.at. Voraussetzung dafür ist die vorangegangene Registrierung und Freischaltung beim Verein für Tourismus.

So erstellen Sie eine Veranstaltung:

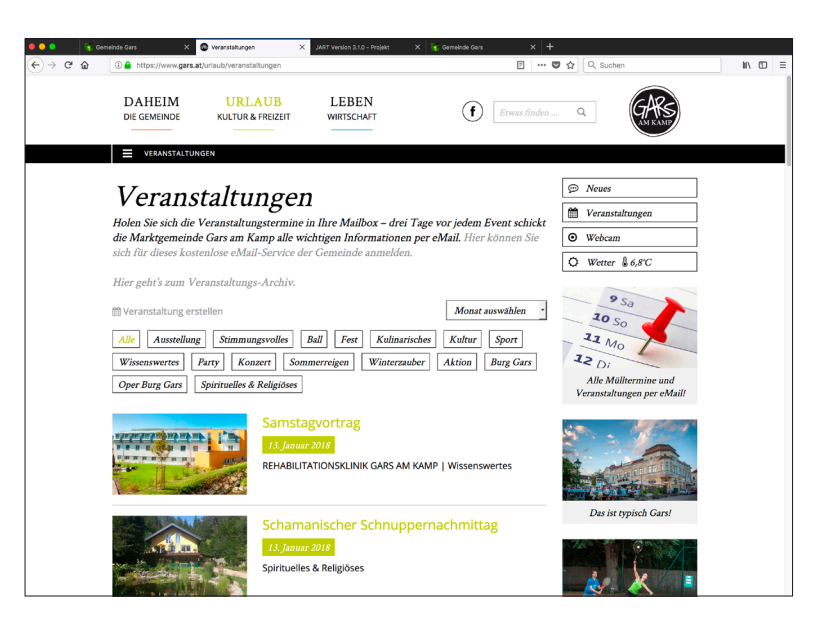

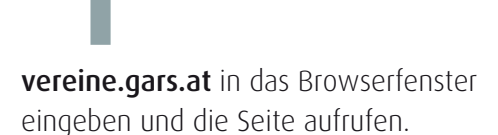

<complex-block>

In Ihr E-Mail Programm wechseln! Sie erhalten innerhalb von ca. zwei Minuten eine E-Mail von login@gars.at. Diese beinhaltet einen TAN, eine Kombination aus Buchstaben und Ziffern. Kopieren Sie diesen (Strg+C).

Mit der hinterlegten E-Mail Adresse anmelden

und auf "TAN anfragen" klicken.

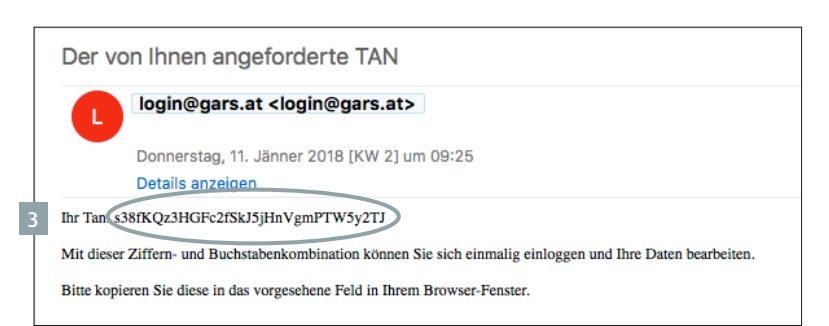

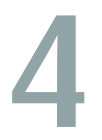

### In das Browserfenster zurück wechseln!

Fügen Sie den TAN in das dafür vorgesehene Feld ein (Strg+V) und bestätigen Sie mit **"Anmelden".** 

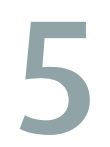

### Die Übersichts-Seite

Um einen neuen Eintrag zu erstellen, klicken Sie auf **"Neue Veranstaltung anlegen".** 

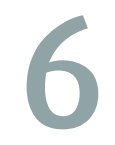

### Die Bearbeitungsmaske öffnet sich ...

Hier können sämtliche Informationen eingetragen und aktualisiert werden. Felder mit \* sind **Pflichtfelder.** Bitte kopieren Sie wegen unterschiedlicher Formatierungen keine Texte aus anderen Programmen wie Word in dieses Feld. Für Überschriften ist die Formatvorlage "Zwischentitel" zu verwenden, die Sie im Dropdown-Menü **"Stil"** finden.

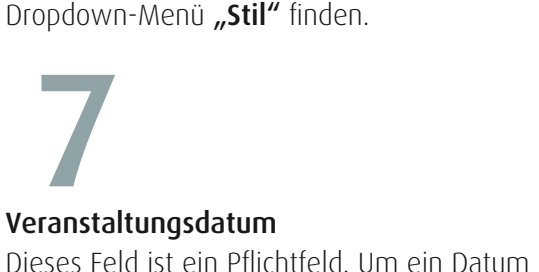

Dieses Feld ist ein Pflichtfeld. Um ein Datum einzutragen, klicken Sie bitte auf • und tragen Sie Start und Ende der Veranstaltung ein. Danach **"Speichern und schließen".** 

Mit Klick auf ein Datum in der Liste kann dieses auch gelöscht werden. Schließen Sie den Dialog mit **"Speichern und Schließen".** 

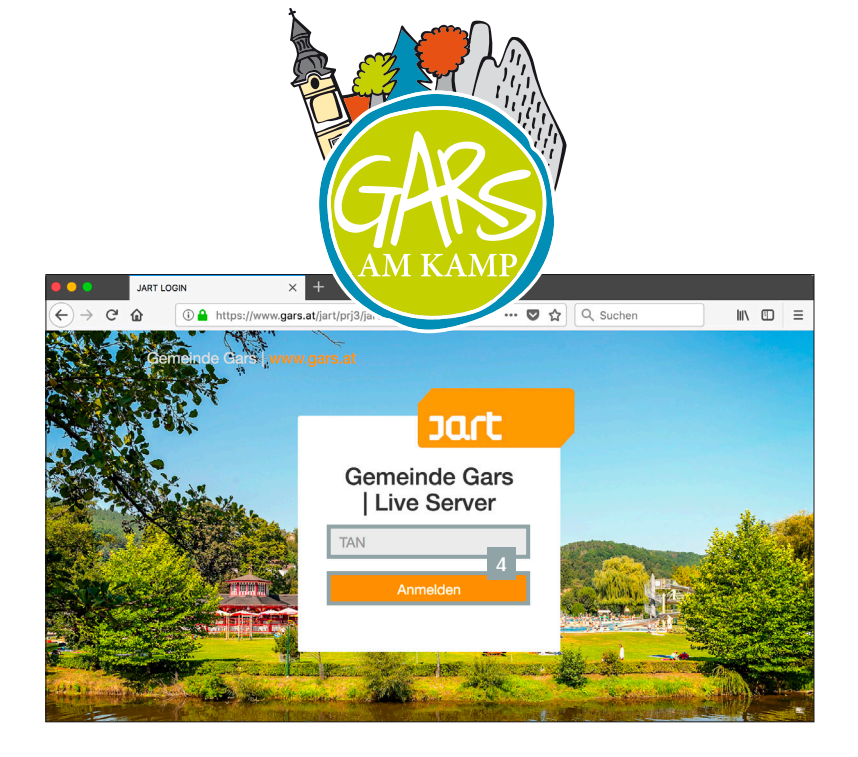

| 😑 😑 🚼 Gemeinde Gars   | s X               | JART Version 3.1.0 - Projekt   |             |                           | × H     |             |            |                  |             |     |
|-----------------------|-------------------|--------------------------------|-------------|---------------------------|---------|-------------|------------|------------------|-------------|-----|
| -)→ ଫ ໖ 🛛 💿 🌢         | https://www.gars. | at/jart/prj3/jart-tools/js-app | is/db-admii | n/main.jart?dbcon=/prj3/g | •       | 🖸 🏠 🔍       | Suchen     |                  | lii\ C      | DE  |
| Gemeinde Gars         |                   |                                |             |                           |         |             |            |                  |             |     |
|                       |                   |                                |             |                           |         |             |            | I                | C• Abmelo   | len |
| Branchen Einträge     |                   |                                |             |                           |         |             |            |                  |             |     |
| Firma                 |                   | Bezeichnung                    | 1           |                           |         | Website     |            | Bearbeiten       | Vorscha     | u   |
| Testfirma mediadesign |                   | Testfirma                      |             |                           |         | mediadesign | .at        | 1                | ۲           |     |
| Veranstaltungen       |                   |                                |             |                           |         |             | +          | Neue Veranstalti | ung anleger |     |
| Status                | Titel             | Datum                          |             | Bea                       | rbeiten | Duplizieren | Einreichen | Vorschau         | Löscher     |     |
|                       |                   |                                |             |                           |         |             |            |                  |             |     |

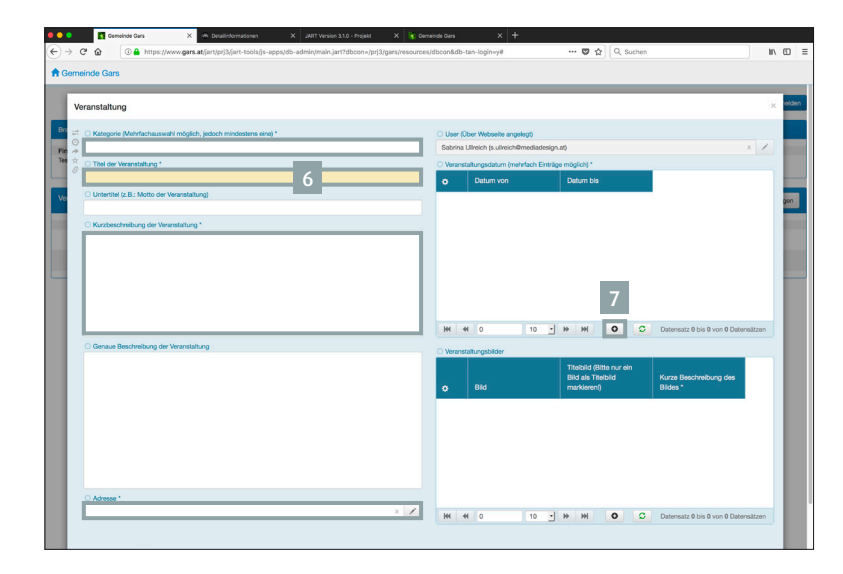

| ••         | •    | 🚰 Gemeinde Gara X 🔅 Detailinformationen X JART Version 3.1.0 - Projekt                  | X 🦹 Gemeinde Gars                  | × +     |                   |                             |         |
|------------|------|-----------------------------------------------------------------------------------------|------------------------------------|---------|-------------------|-----------------------------|---------|
| 0          | > c  | C 🏠 🔅 A https://www.gars.at/jart/prj3/jart-tools/js-apps/db-admin/main.jart?dbcon=/prj3 | gars/resources/dbcon&db-tan-login= | y# 🛡    | Q Suchen          |                             | IIA 🖽 🗉 |
| <b>A</b> ( | ieme | einde Gars                                                                              |                                    |         |                   |                             |         |
| 1          | Ev   | vent                                                                                    |                                    |         |                   |                             | x       |
| B          | 11   | O Datum von                                                                             |                                    |         |                   |                             |         |
| Fil        | 0    | 20.01.2018                                                                              |                                    | 20      |                   | 00                          |         |
| Te         | *    | O Datum bis                                                                             |                                    |         |                   |                             |         |
|            | 0    | 20.01.2018                                                                              |                                    | 23      |                   | 00                          |         |
| Ne         |      | O Veranstaltung                                                                         |                                    |         |                   |                             |         |
|            |      |                                                                                         |                                    |         |                   | x /                         |         |
|            |      | 8                                                                                       |                                    |         |                   |                             |         |
|            | I    | Löschen                                                                                 |                                    | S × Set | hießen H Speichem | H × Speichern und Schließer |         |
|            |      |                                                                                         |                                    |         | _                 |                             |         |

### Veranstaltungsbild Klicken Sie auf •, um Bilder einzeln hochzuladen.

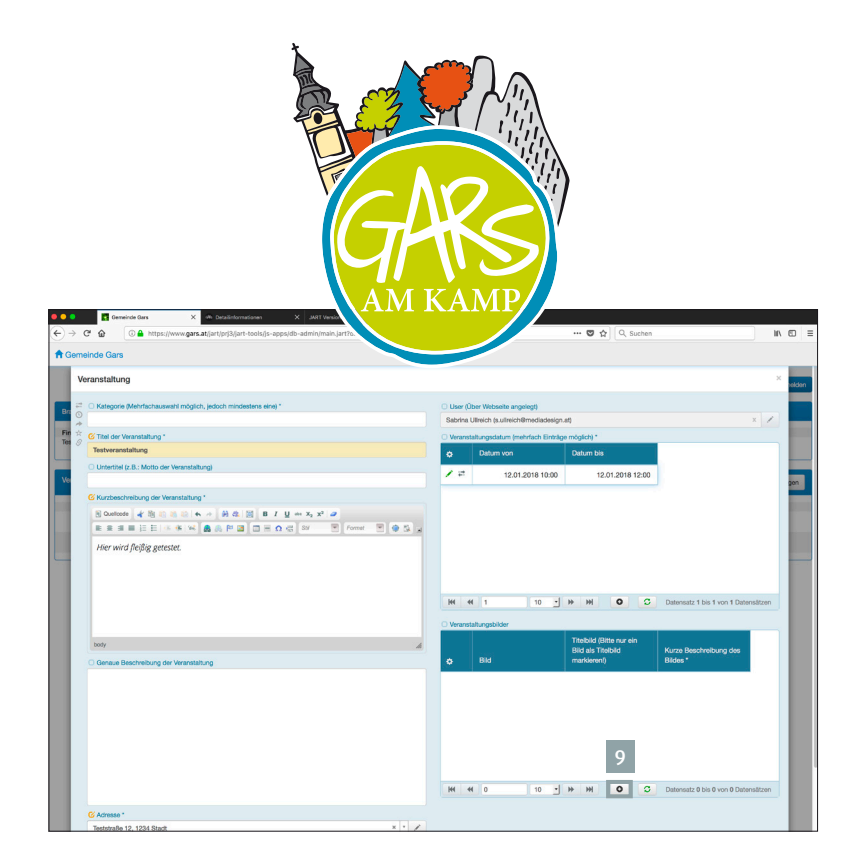

## 10

### Bild auswählen

Fügen Sie Ihre Bilder mittels **"Datei auswählen"** einzeln hinzu. Bitte ausschließlich JPG-Dateien im Farbmodus RGB verwenden.

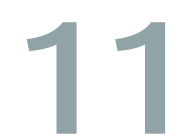

# Oracle Conversion Conversion Convers

### Titelbild und Copyright

Wenn im Feld **"Titelbild JA"** angewählt ist, wird dieses Bild größer als die anderen dargestellt. Es kann ausschließlich ein Bild als Titelbild ausgewählt werden. Das Ausfüllen des Feldes **"Copyright"** ist aus gesetzlichen Gründen notwendig. Auch die kurze Beschreibung des Bildes ist ein Pflichtfeld. Bestätigen Sie mit **"Speichern und Schließen".** 

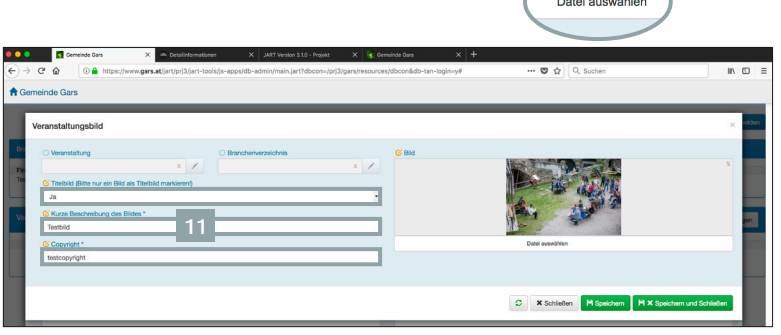

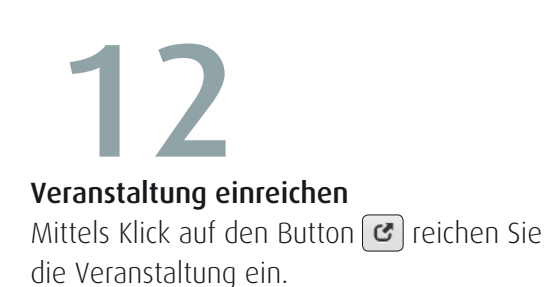

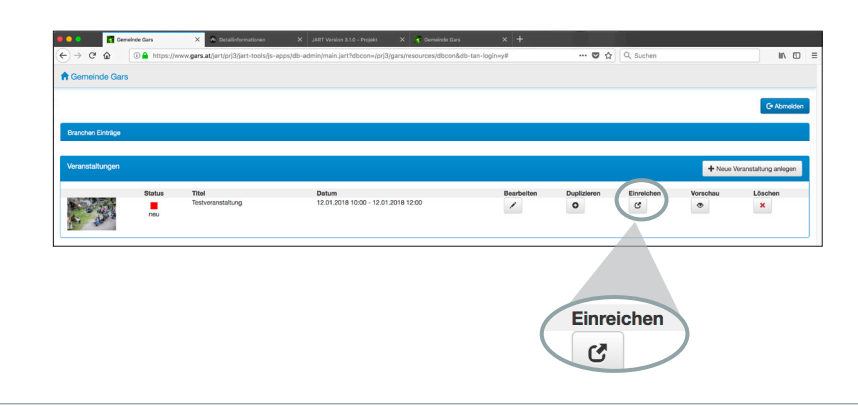

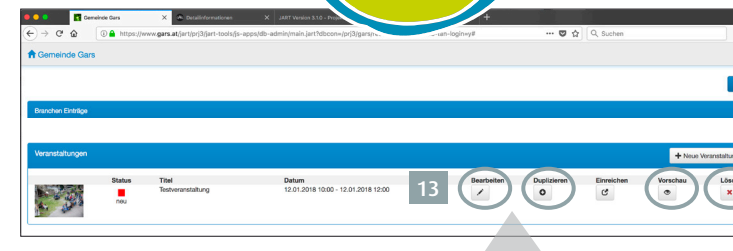

| Bearbeiten | Duplizieren | Vorschau | Löschen |
|------------|-------------|----------|---------|
| <b>*</b>   | 0           |          | ×       |

### Veranstaltung bearbeiten

Sie können Ihre Veranstaltung **duplizieren, löschen und bearbeiten.** Auch eine Vorschau ist verfügbar.

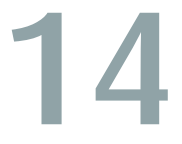

### Abmeldung

Nach der Einreichung der Veranstaltung melden Sie sich bitte ab, bevor Sie den Browser schließen.

15

### Bestätigungs-Mail

Eine Bestätigungs-Mail in Ihrem E-Mail-Eingangspostfach zeigt Ihnen an, dass die Veranstaltung freigegeben und online ist.

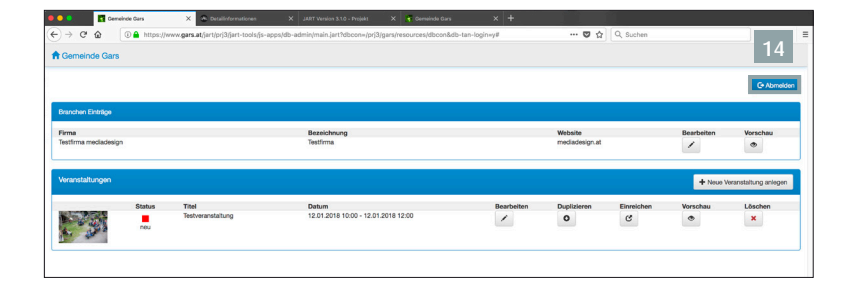

| v   | veranstaltungen@gars.at <veranstaltungen@gars.at></veranstaltungen@gars.at> | 15 |  |
|-----|-----------------------------------------------------------------------------|----|--|
|     | Mittwoch, 19. Juli 2017 [KW 29] um 10:28                                    |    |  |
|     | Details anzeigen                                                            |    |  |
|     |                                                                             |    |  |
| ier | neinde Gars   Veranstaltung ist onli                                        | ne |  |
| Ger | meinde Gars   Veranstaltung ist onli                                        | ne |  |